### **INSTRUCTIVO:**

## Cómo pagar los impuestos municipales por Internet

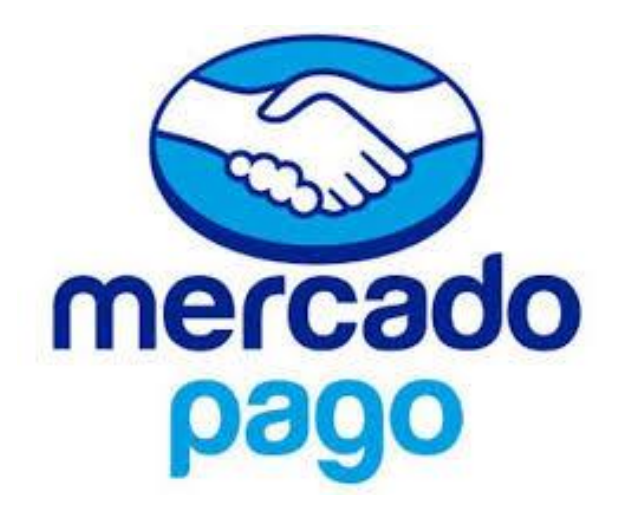

## 1) Descargá la app de Mercado Pago en tu celular para pagar tus facturas

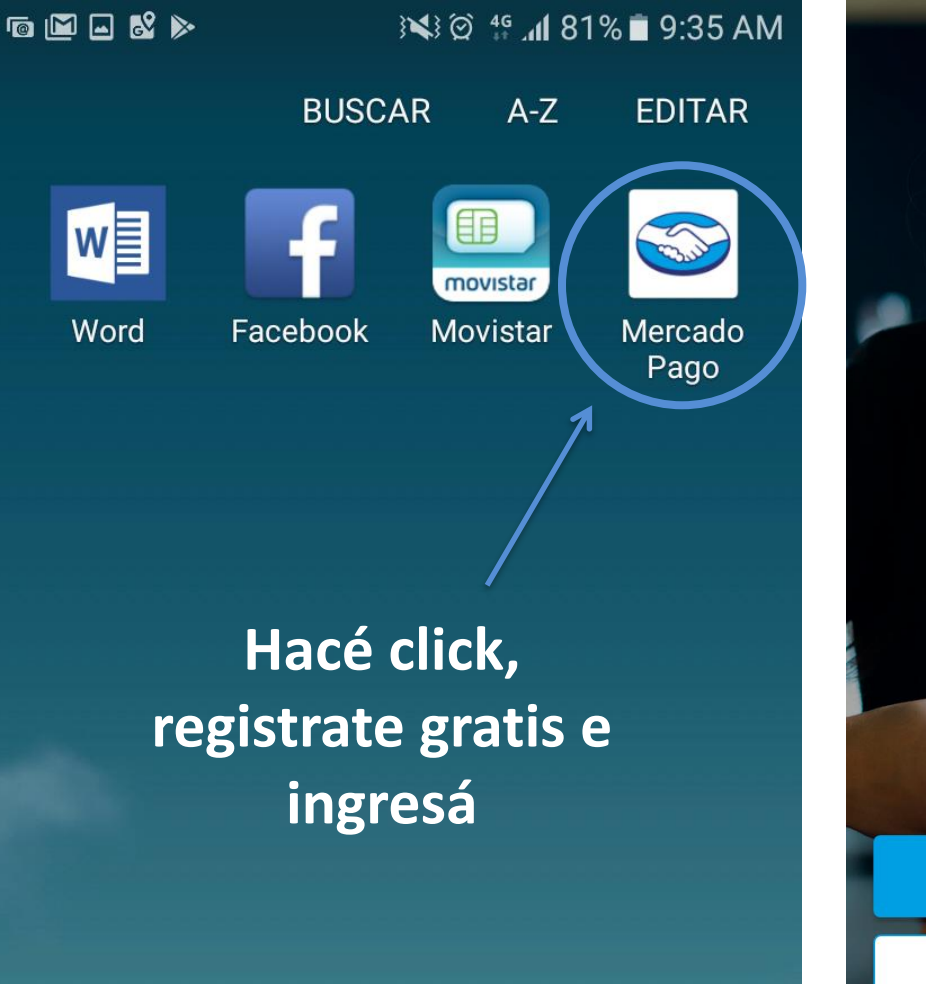

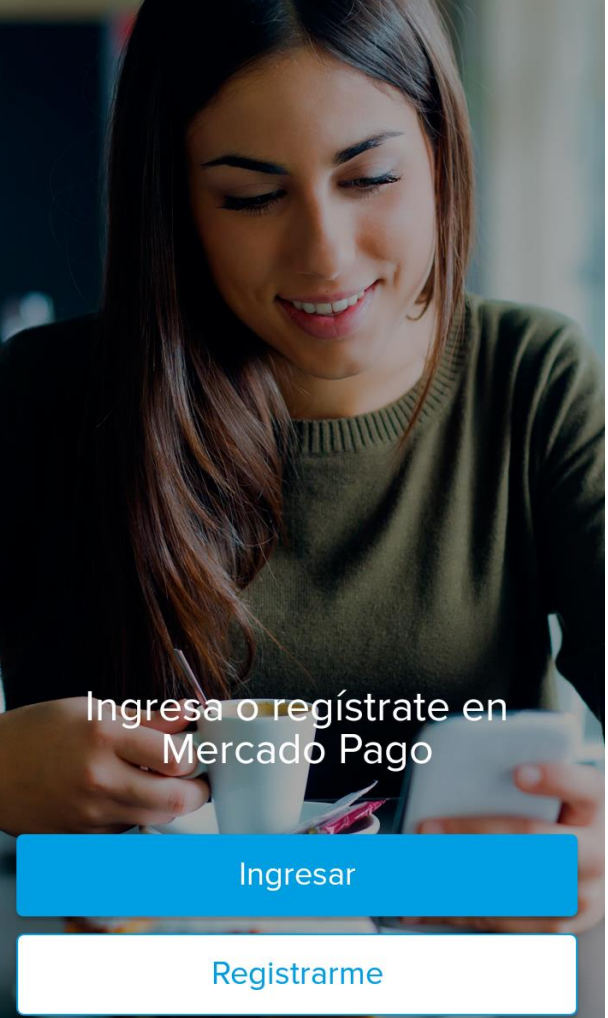

#### 2) Elegí la opción "Pagar servicios"

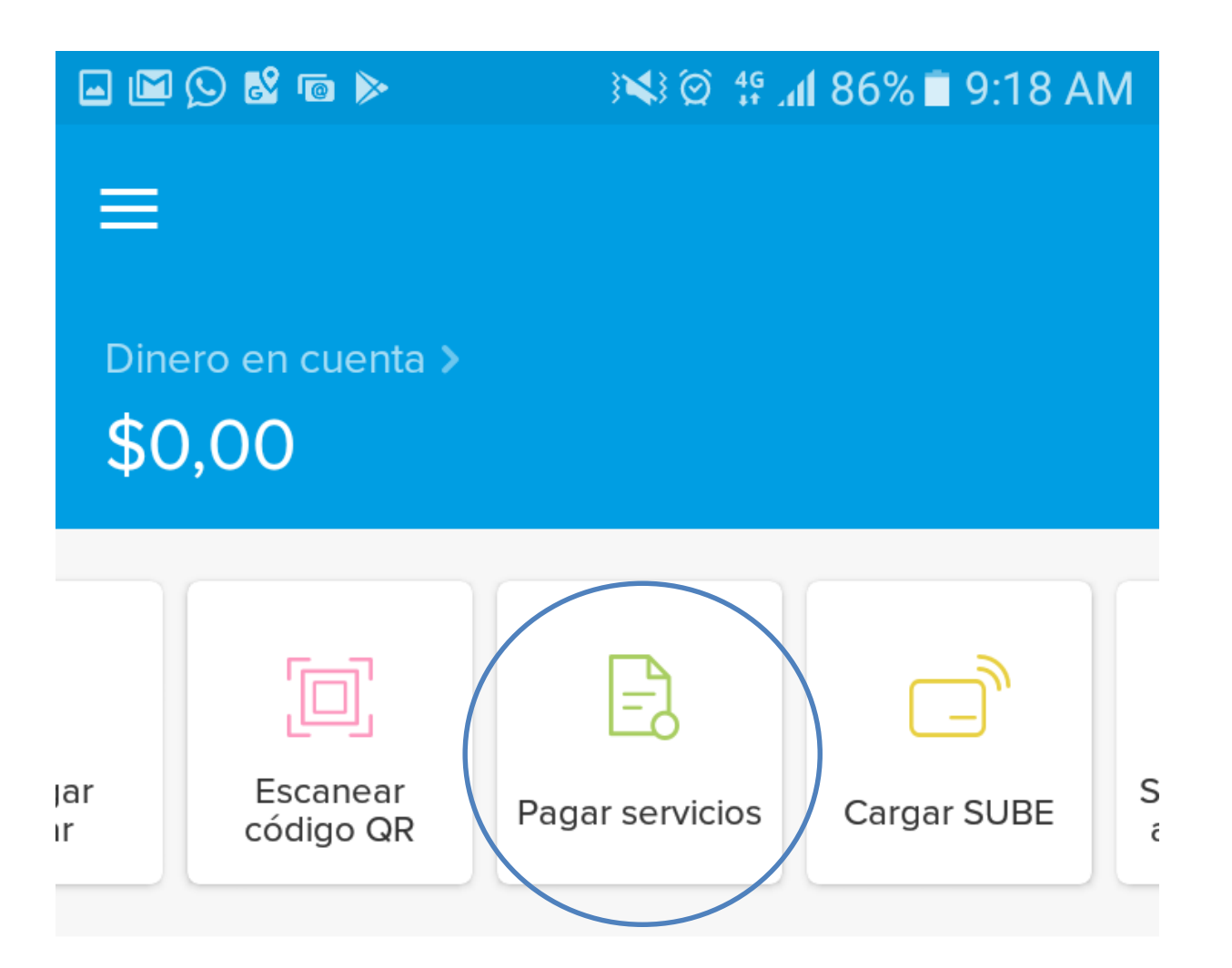

#### 3) Escanéa el código de barras de tu factura

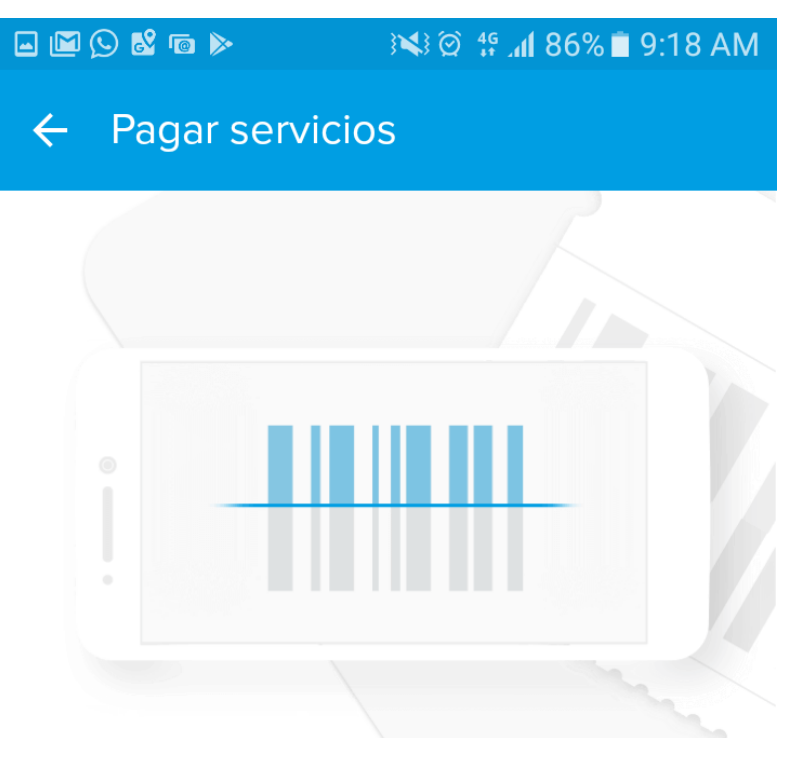

Puedes pagar más de 2.500 impuestos y servicios.

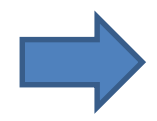

Escanear código de barras

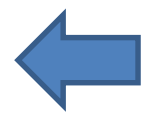

Ver empresas habilitadas

## 4) Ingresá el monto a pagar que figura en la factura

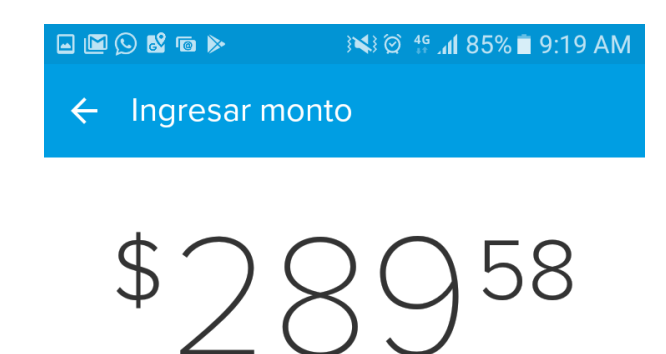

Puedes pagar entre \$ 2 y \$ 5.000

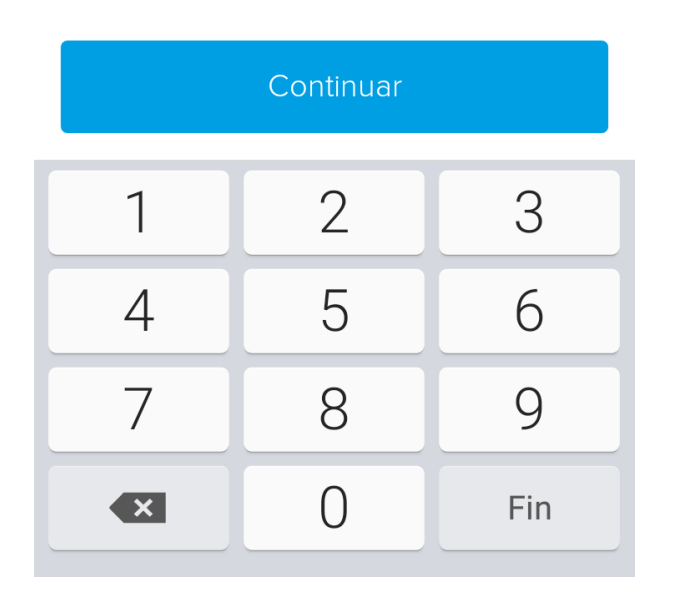

# 5) Elegí el medio de pago, con tarjeta de crédito o débito, y colocá los datos

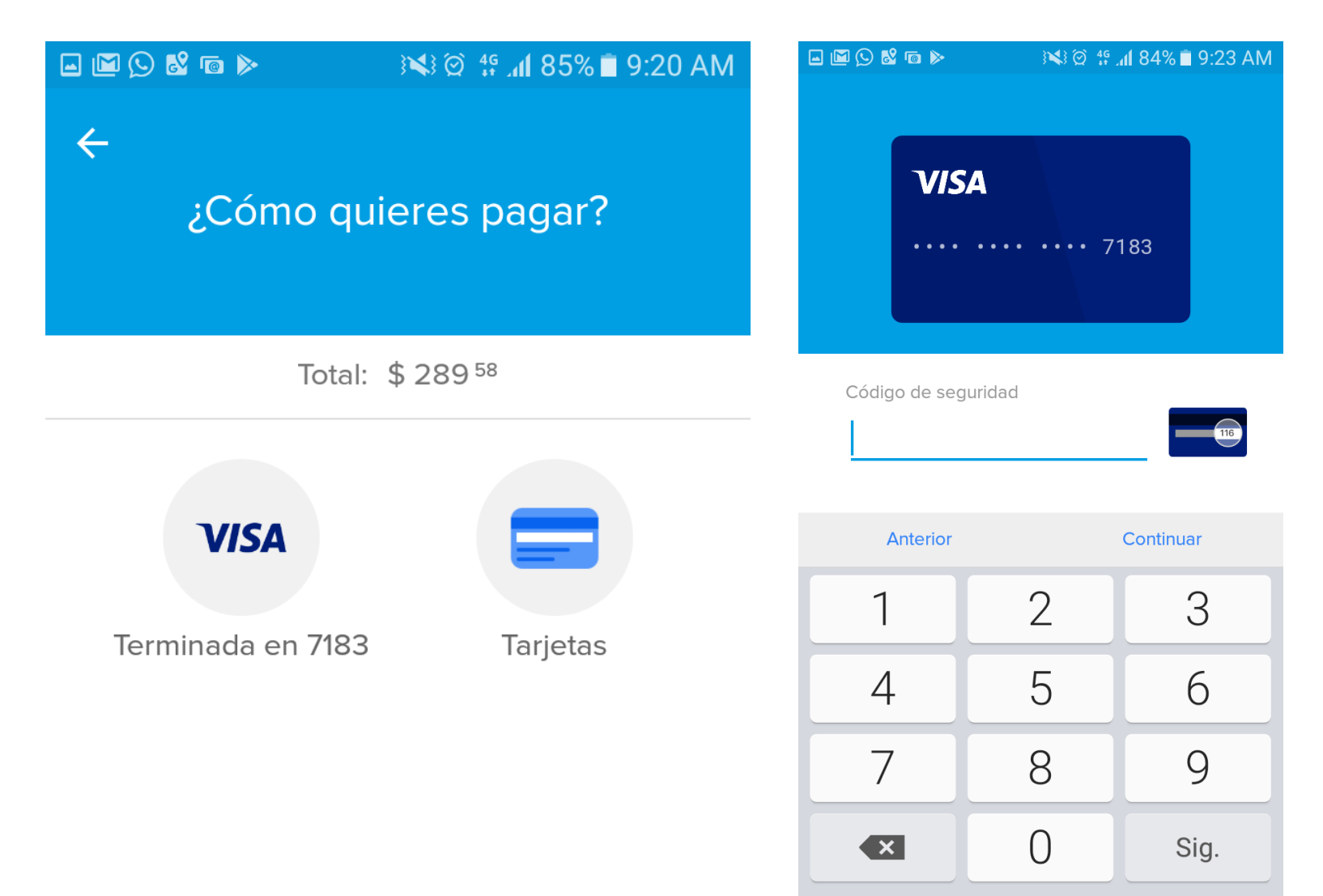

### 6) Revisá si todo está bien antes de confirmar el pago

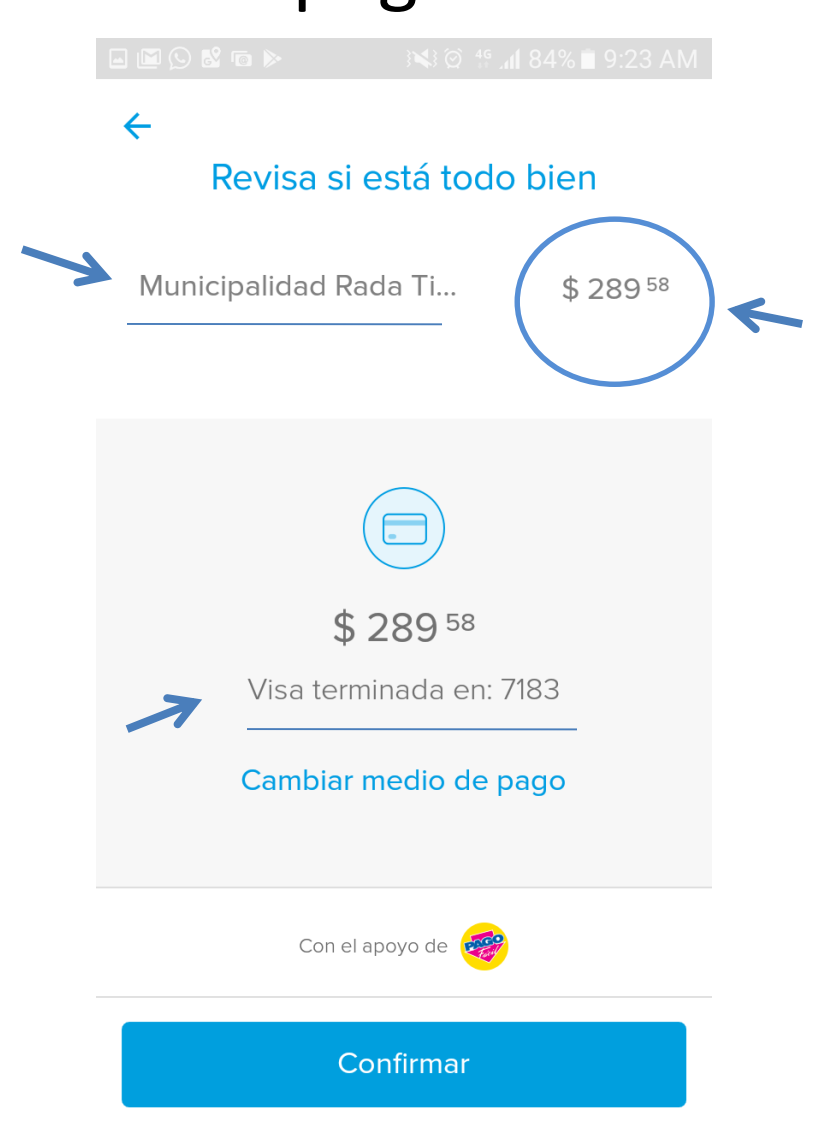

## 7) Confirmá el pago para terminar la operación y elegí la opción continuar para ver tu comprobante

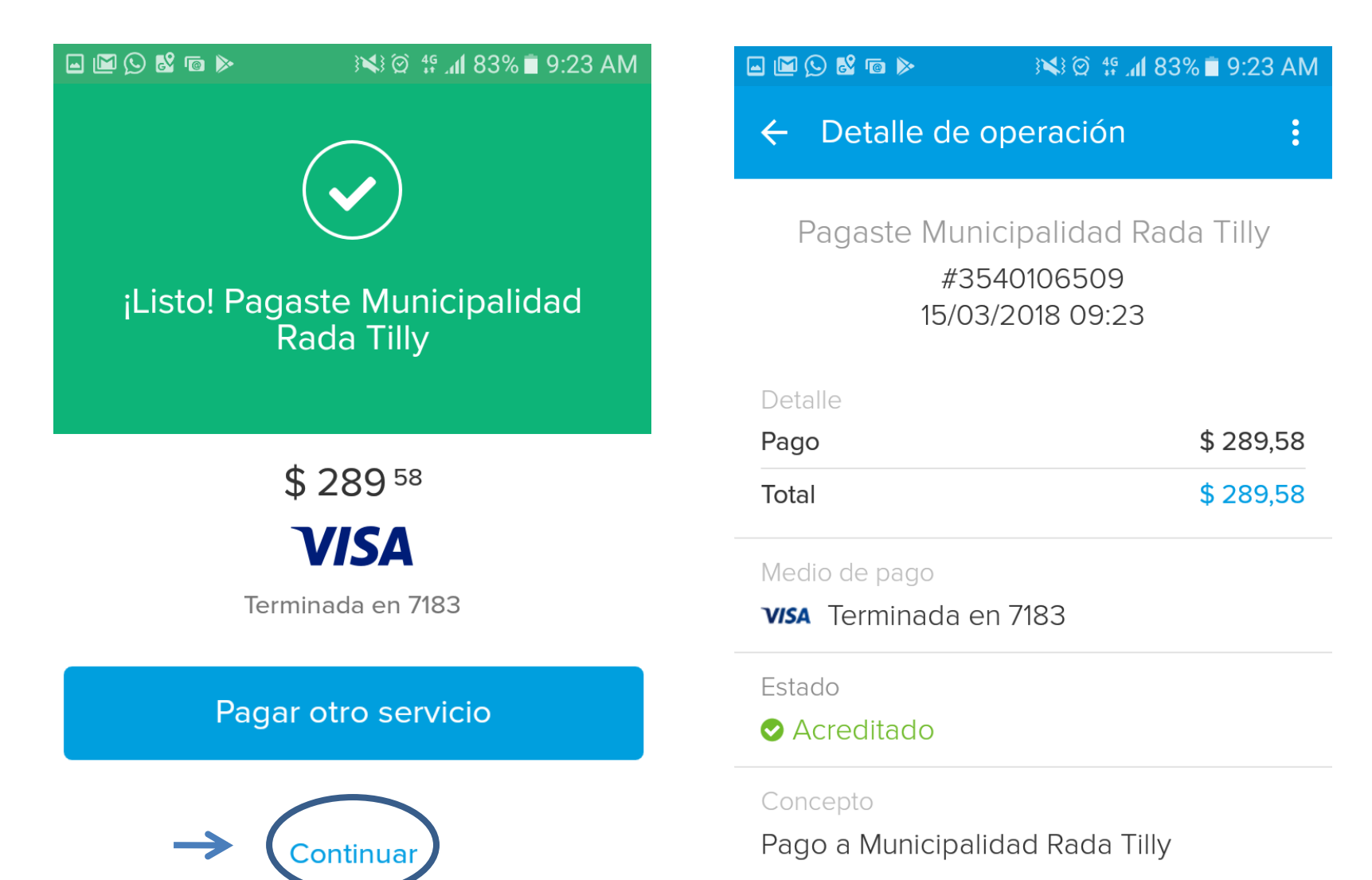

### 8) Descargá tu comprobante en la opción que se despliega en el margen superior derecho

| • M () & a •                | 9:23 AM 🕄 🛠 🕼 🕅 کې | <b>- 1</b> 🖓 🐱 |
|-----------------------------|--------------------|----------------|
| ← Detalle de o              | operación 📫 🤅      | ← Det          |
| Pagaste Mun<br>#35<br>15/03 | Paga               |                |
| Detalle                     |                    | Detalle        |
| Pago                        | \$ 289,58          | Pago           |
| Total                       | \$ 289,58          | Total          |
| Medio de pago               |                    | Medio de       |
| <b>VISA</b> Terminada e     | n 7183             | visa Terr      |
| Estado                      |                    | Estado         |

Acreditado

#### Concepto

Pago a Municipalidad Rada Tilly

|                                                                     |            | i i i i i i i i i i i i i i i i i i i |  |
|---------------------------------------------------------------------|------------|---------------------------------------|--|
| ← De                                                                | talle de o | Ver comprobante                       |  |
| Pagaste Municipalidad Rada Tilly<br>#3540106509<br>15/03/2018 09:23 |            |                                       |  |
| Detalle                                                             |            |                                       |  |
| Pago                                                                |            | \$ 289,58                             |  |
| Total                                                               |            | \$ 289,58                             |  |

pago

minada en 7183

Acreditado

#### Concepto

Pago a Municipalidad Rada Tilly

# 9) Operación finalizada. Imprimí tu comprobante o descargalo en tu celular

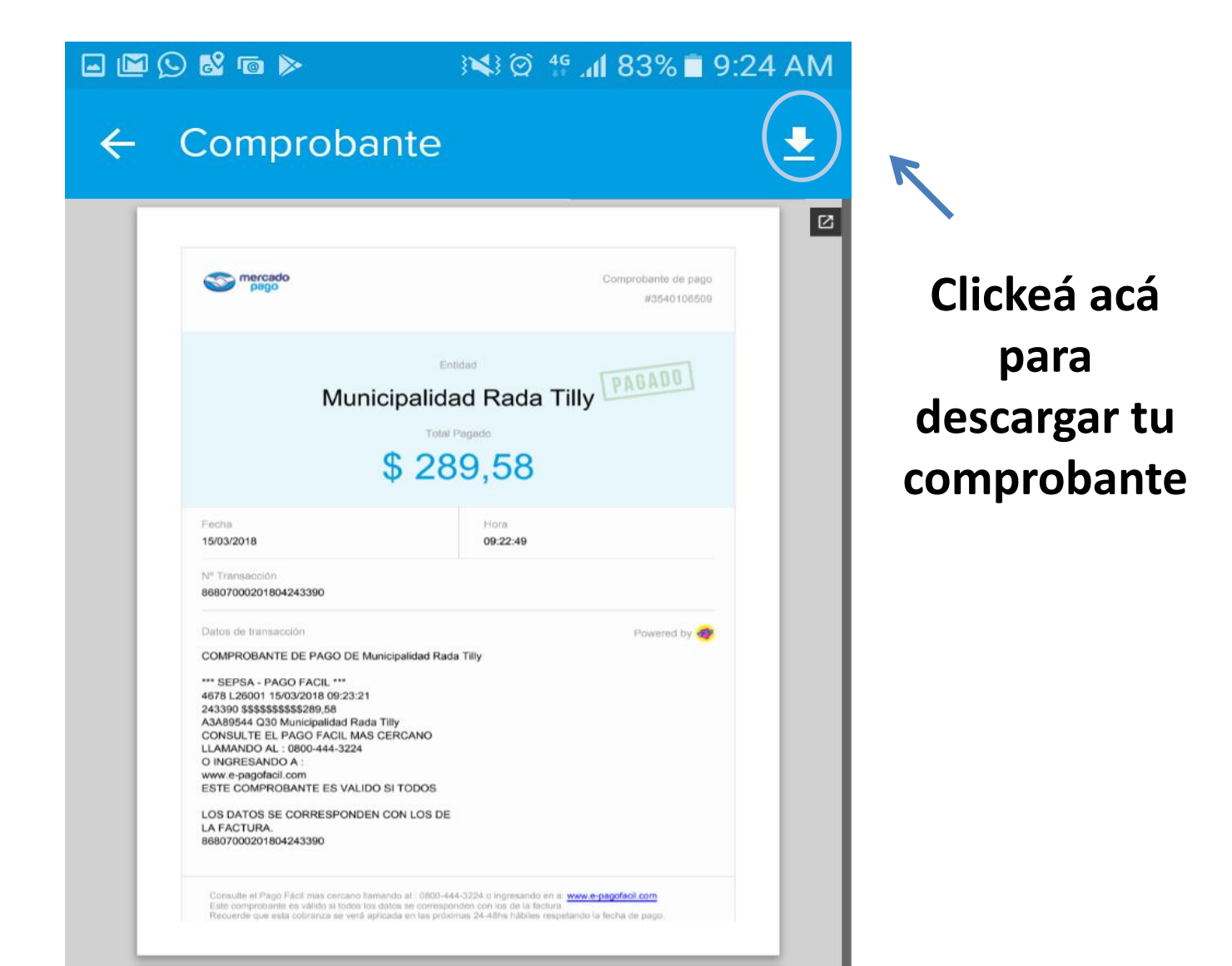

## Gracias por usar nuestros servicios

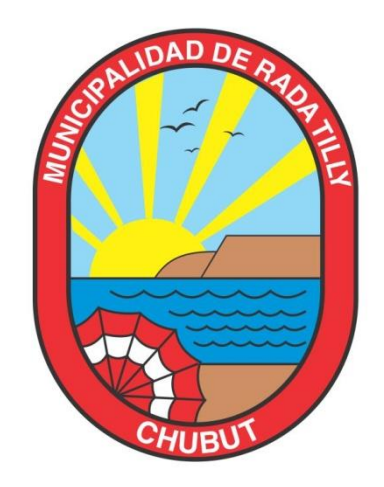

## $\begin{array}{c} \text{municipalidad de} \\ RADA TILLY \end{array}$